## ขั้นตอนการลงทะเบียน CICM Tutorial for National License 1

1. เข้าไปที่ website : <u>www.cicm.tu.ac.th</u>

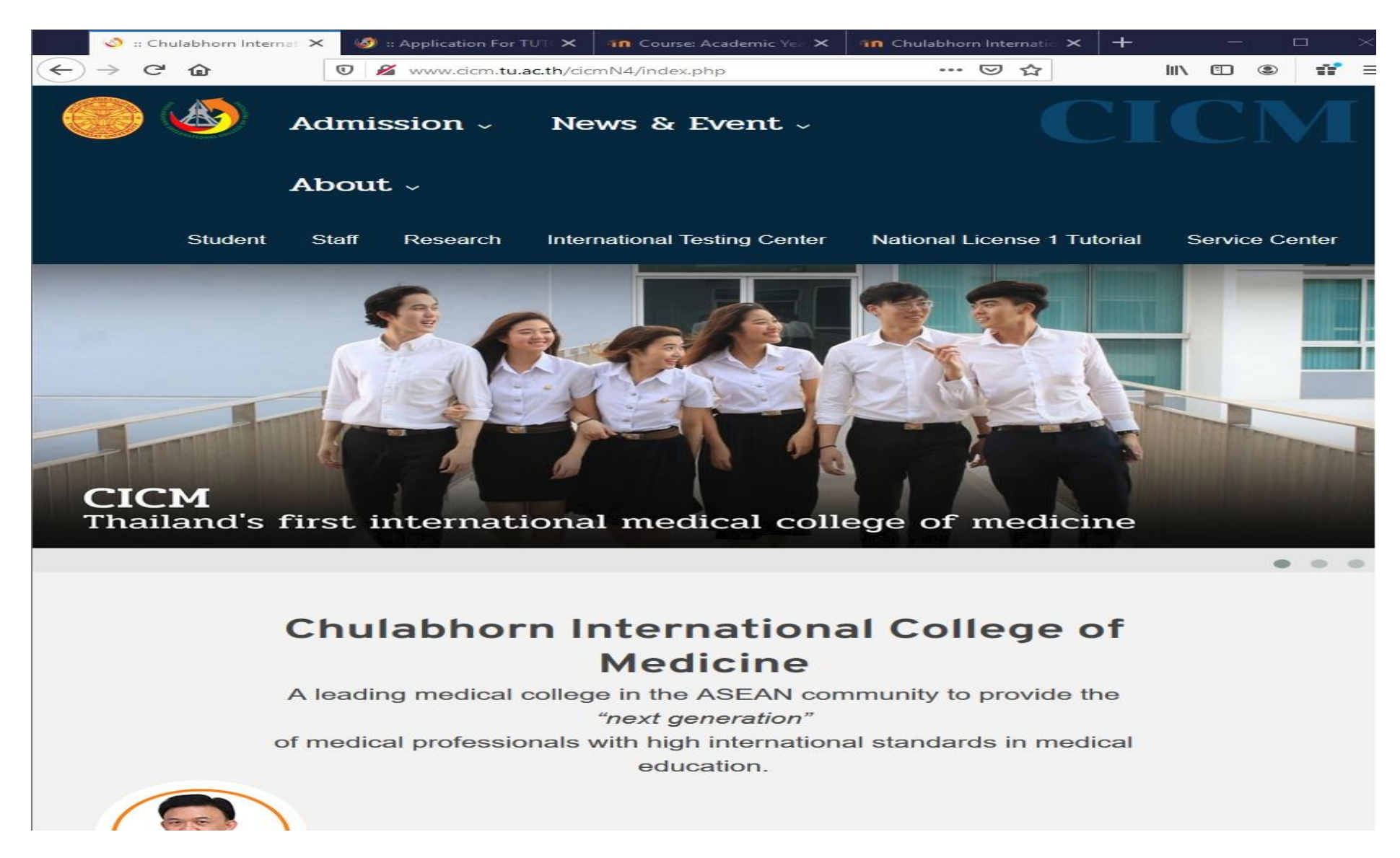

2. คลิกหน้าประกาศของ CICM Tutorial for National License 1 แล้วคลิกส่วนใดส่วนหนึ่งของหน้าประกาศ

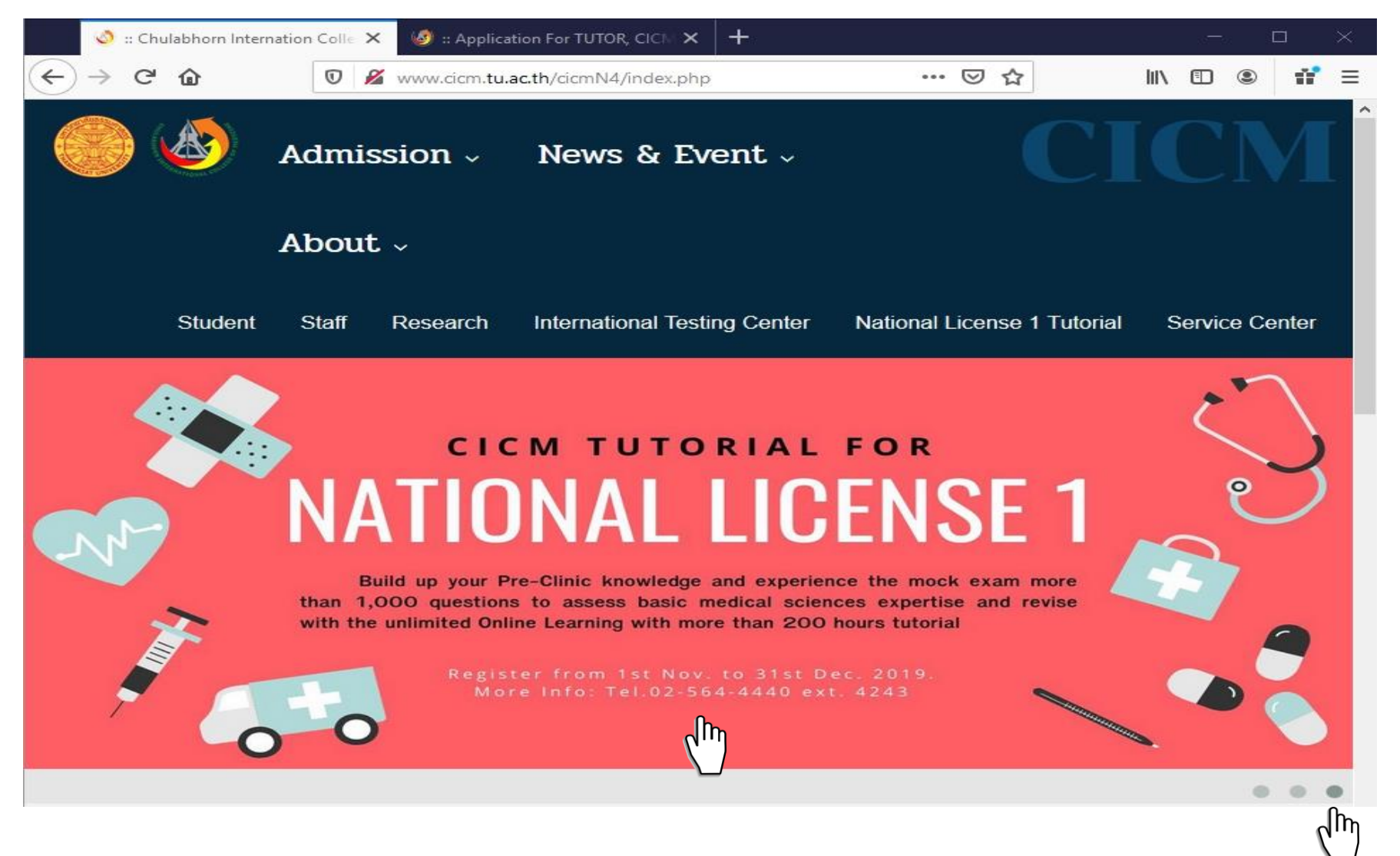

## 3. กดปุ่ม Apply เพื่อลงทะเบียน

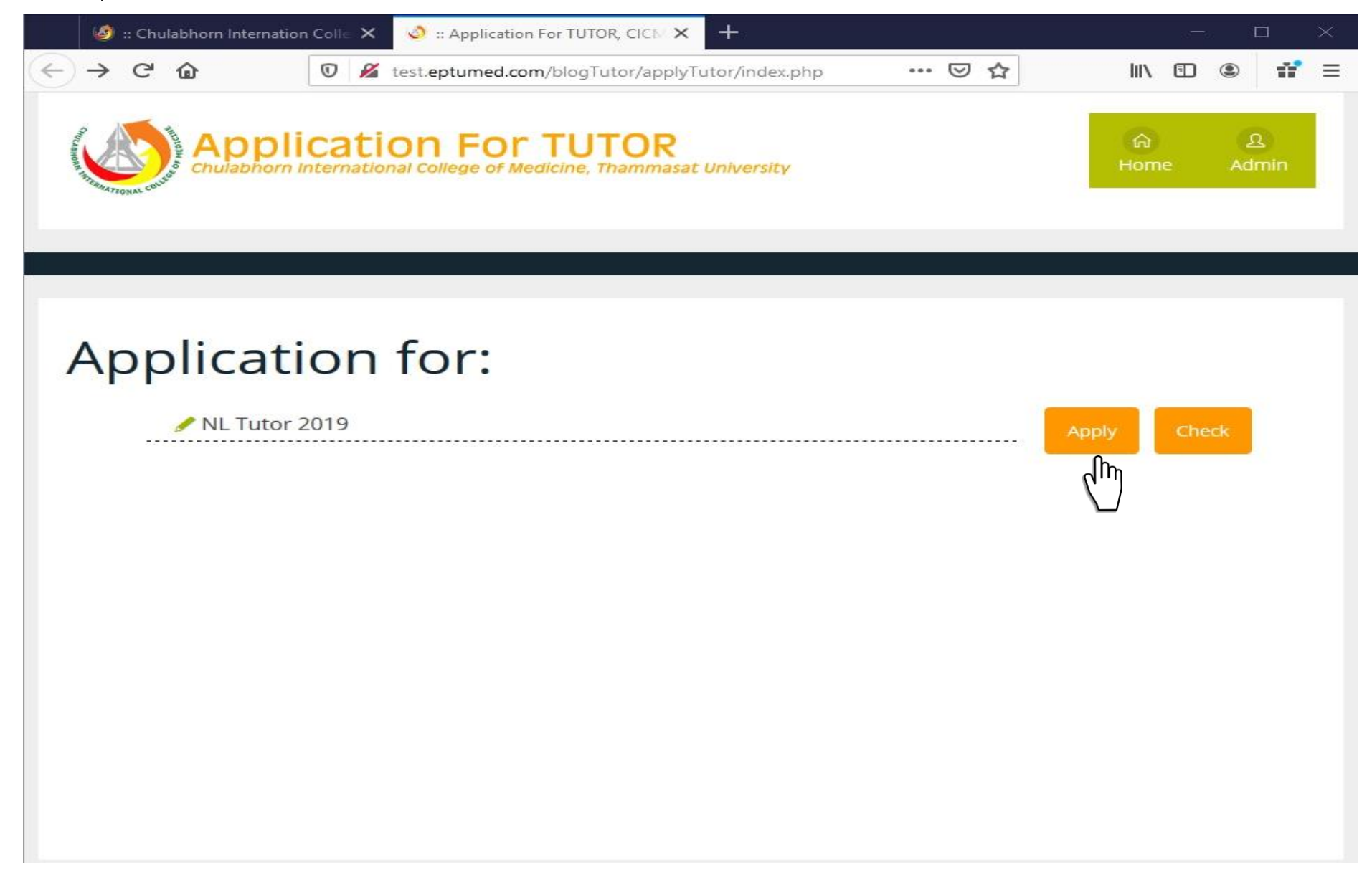

## 4. กรอกข้อมูลให้ครบถ้วนตามแบบฟอร์มที่กำหนด แล้วกดปุ่ม SAVE

| 🧐 :: Chulabhorn Internation Colle                                                                                               | <ul> <li>Application For TUTOR, CICN &gt;</li> </ul>                                                                     | < +                                             |          | - 🗆 ×                                |
|----------------------------------------------------------------------------------------------------|----------------------------------------------------------------------------------------------------|-------------------------------------------------|----------|--------------------------------------|
| $\leftarrow \rightarrow$ C $\textcircled{O}$                                                                                    | test.eptumed.com/blogTutor/apply                                                                                         | yTutor/applyForm.ph                             | ·· 🛛 🏠 💷 | . 🗉 🔹 📫 🖃                            |
| Applicat<br>Chulabhorn Internat                                                                                                 | Cional College of Medicine, Thammas                                                                                      | at University                                   | Home     | ผ<br>Admin<br>& ลงข็อเข้า<br>ใช้ระบบ |
| Selected Course<br>ข้อมูลส่วนบุคคล (Perso<br>เลขประจำตัว<br>ประชาชน<br>(ID number)<br>อีเมลล์ที่สามารถ<br>ติดต่อได้<br>(E-mail) | INL Tutor 2019         Inal details)         2       2       2       2       2       2       2         222@cicm.tu.ac.th | 2 2 2 2 - 2                                     | 2 - 2    |                                      |
| เบอร์โทรศัพท์มือ<br>ถือ<br>(Mobile<br>Telephone)<br>ศานำหน้า<br>(Prefix)                                                        | 02-2222-222<br>● Mr. ○ Mrs. ○ Miss                                                                                       | s.                                              |          |                                      |
| ชื่อภาษาไทย<br>(Name)                                                                                                    | ทดสอบสอง                                                                                                    | นามสกุลภาษา<br>ไทย                              | ระบบสอง  |                                      |
| ้ไม่ต้องมีคำนำ<br>หน้าชื่อ                                                                                                    |                                                                                                    | (Surname)                                       |          |                                      |
| ชื่อภาษาอังกฤษ<br>(Name)<br>(English)                                                                                           | Test2                                                                                                    | นามสกุลภาษา<br>อังกฤษ<br>(Surname)<br>(English) | System2  |                                      |
| มหาวิทยาลัย<br>(University)                                                                                                    | ธรรมศาสตร์                                                                                                    | (English)<br>ขั้นปีที่ (Class)                  | 3        |                                      |
|                                                                                                    | Save<br>(M)                                                                                                    | Cancel                                          |          | ~                                    |

#### 5. เมื่อทำการกด SAVE แล้ว ระบบ จะแจ้ง USERNAME และ PASSWORD ในการเข้าสู่ระบบ

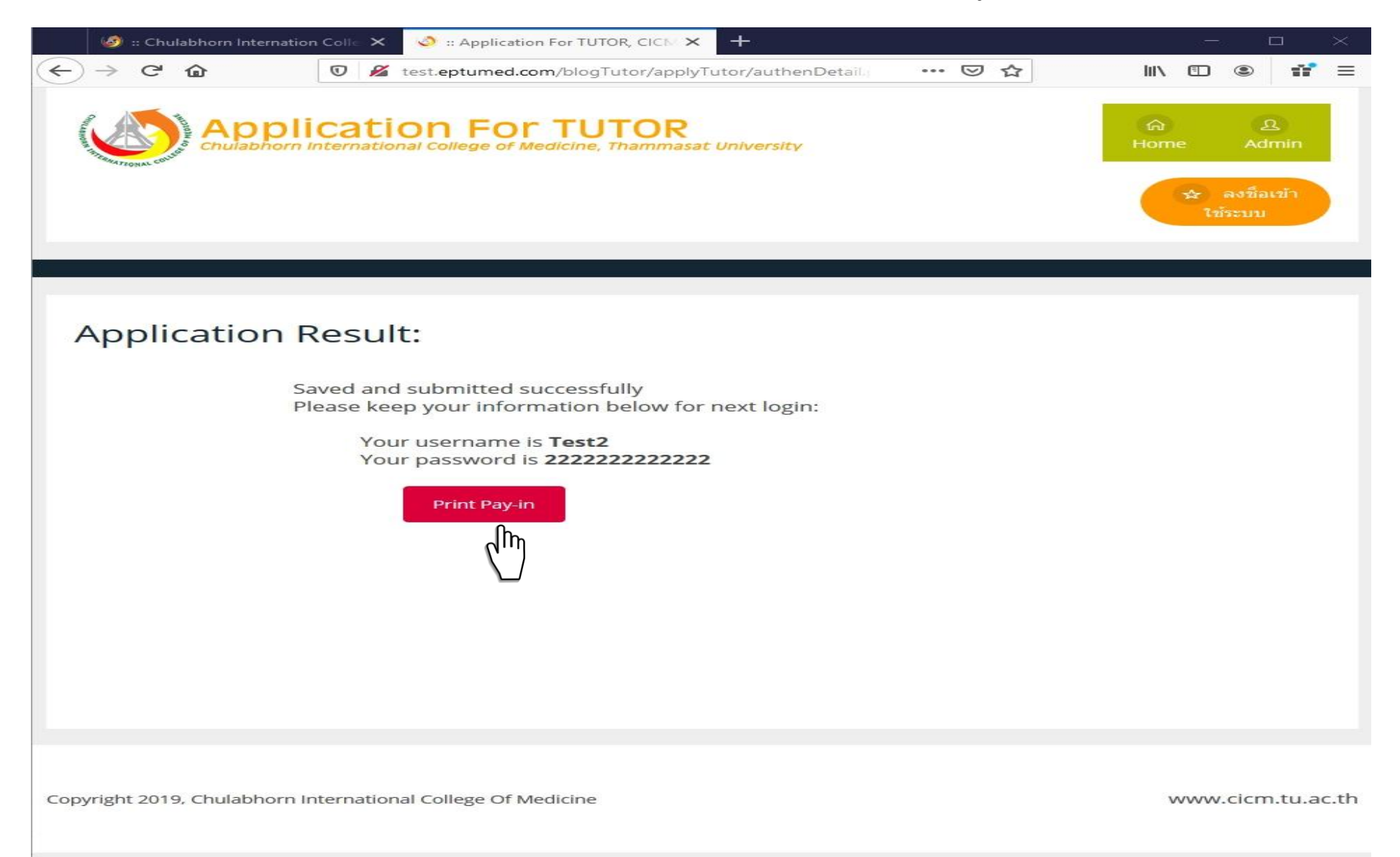

6. คลิก Print Pay-in ระบบจะแจ้งขั้นตอนการชำระเงินให้ผู้สมัครทราบ

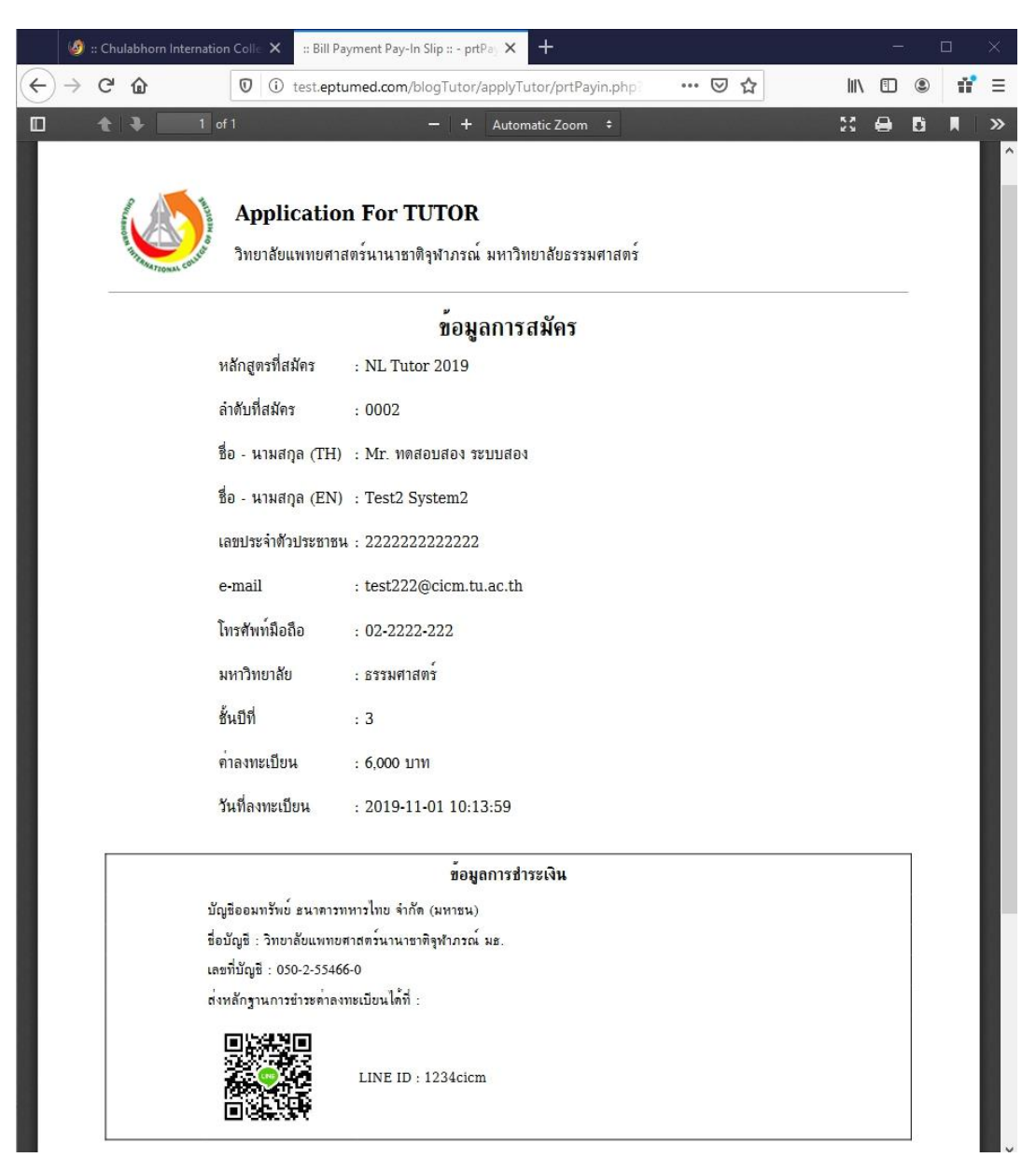

7. ผู้สมัครสามารถตรวจสอบสถานะการชำระเงินได้ที่ปุ่ม Check

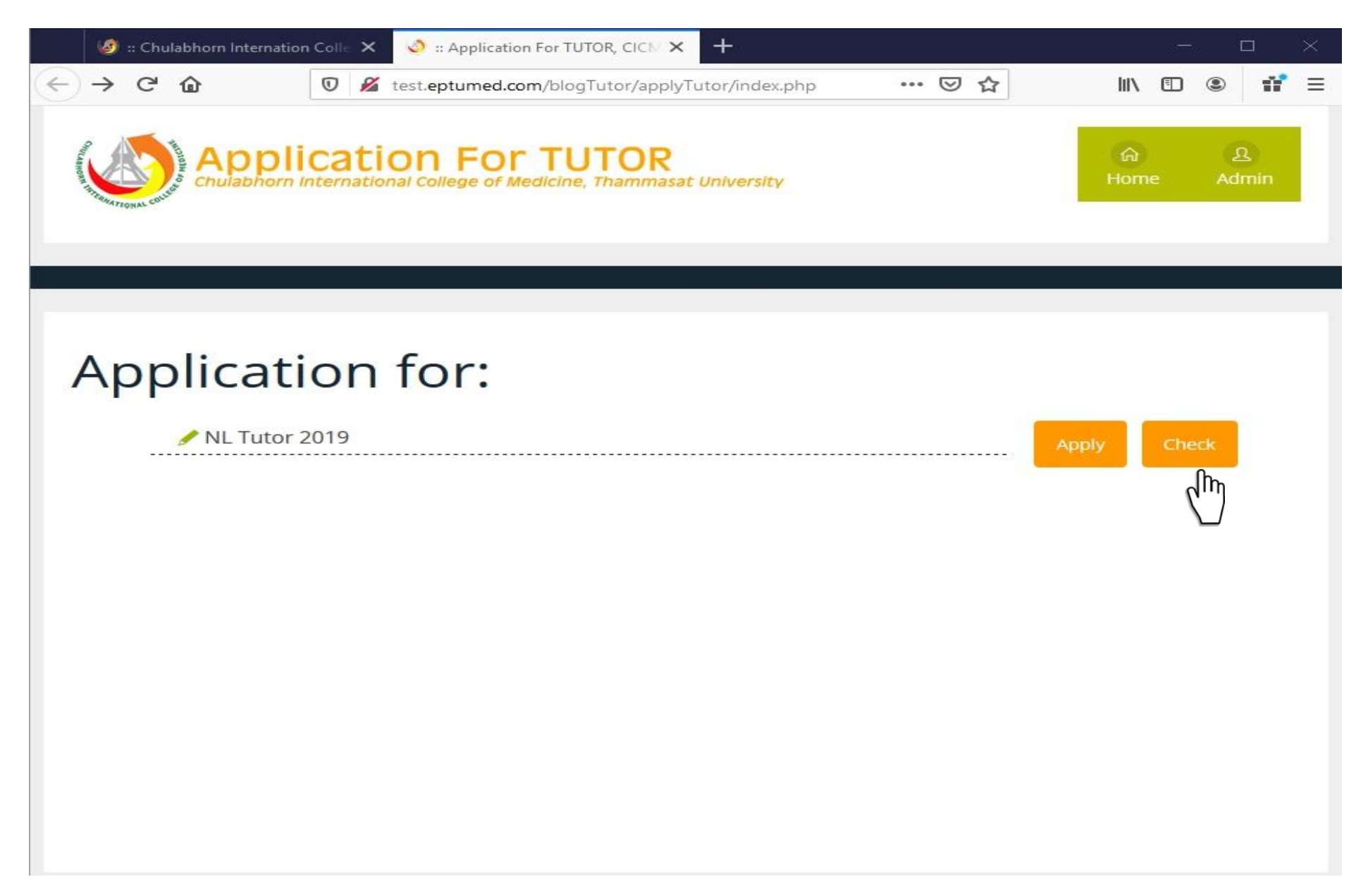

8. เมื่อชำระเงินค่าลงทะเบียนแล้วจะปรากฎสถานะการชำระเงิน พร้อม USERNAME และ PASSWORD

| 🥑 :: Ch             | ulabhorn Internation (                    | Colle X             | 🥥 :: Application For TUTOR, CICM 🗙            | 10 Chulabhorn  | International Colle | × + |           | - 0                 | ×         |
|---------------------|-------------------------------------------|---------------------|-----------------------------------------------|----------------|---------------------|-----|-----------|---------------------|-----------|
| €) → G              | ۵                                         | 0 🔏                 | test. <b>eptumed.com</b> /blogTutor/applyT    | utor/apj 🛛 🔞   | 0%) ••• 🖾           | ☆   | lii\      |                     | n ≡       |
|                     | Applicati                                 | ON F                | or TUTOR<br>of Medicine, Thammasat University |                |                     |     | ි<br>Home | <u>).</u><br>Admin  | Î         |
|                     |                                           |                     |                                               |                |                     |     | *         | ลงชื่อเข้าใช้ระบ    |           |
|                     |                                           |                     |                                               |                |                     |     |           |                     |           |
|                     |                                           |                     |                                               |                |                     |     |           |                     |           |
| Selecte             | ed Course:                                | NL TI               | utor 2019                                     |                |                     |     |           |                     |           |
| ข้อมูลส่วน          | เ <mark>มุคคล</mark> (Person              | al deta             | ails)                                         |                |                     |     |           |                     |           |
|                     | เลขประจำตัวประชาชน<br>(ID number)         | 2                   | 222222222222                                  |                |                     |     |           |                     |           |
|                     | อีเมลล์ที่สามารถติดต่อ<br>(E-mail)        | ม่ได้ t             | est222@cicm.tu.ac.th                          |                |                     |     |           |                     |           |
|                     | เบอร์โทรศัพท์มือถือ<br>(Mobile Telephone) | c                   | 2-2222-222                                    |                |                     |     |           |                     |           |
|                     | ชื่อ-นามสกุล (TH)<br>Name (TH)            | ١                   | าดสอบสอง ระบบสอง                              |                |                     |     |           |                     |           |
|                     | ชื่อ-นามสกุล (EN)<br>Name (EN)            | ٩                   | /r.Test2 System2                              |                |                     |     |           |                     |           |
|                     | มหาวิทยาลัย<br>(University)               | £                   | รรมศาสตร์                                     |                |                     |     |           |                     |           |
|                     | ชั้นปีที่ (Class)                         | 3                   |                                               |                |                     |     |           |                     |           |
| aton 000            |                                           | ont de              | stails)                                       |                |                     |     |           |                     |           |
| <u>ุ</u> ฏธาร์ตน เว | ช เรอเงิน (Payin                          |                     | calls)                                        |                |                     |     |           |                     |           |
|                     |                                           |                     | ตรวจสอบการชำระเงิา                            | นเรียบร้อยแล้ว |                     |     |           |                     |           |
| Usernan             | ne / Password                             | <mark>สำหรับ</mark> | การใช้งานระบบ                                 |                |                     |     |           |                     |           |
|                     | Username                                  | T                   | est2                                          |                |                     |     |           |                     |           |
|                     | Password                                  | 2                   | 222222222222                                  |                |                     |     |           |                     |           |
|                     |                                           |                     |                                               |                |                     |     |           |                     |           |
|                     |                                           |                     |                                               |                |                     |     |           | 1000000000000000000 |           |
| Copyright 2019, (   | Chulabhorn Internation                    | al College          | Of Medicine                                   |                |                     |     |           | www.cicm.ti         | u.ac.th 🗸 |

# 9. กลับสู่หน้าหลักและเข้าไปที่ ลงชื่อเข้าใช้ระบบ

| 🧭 :: Chulabhorn Internation   | Colle X    | 🤣 :: Application For TUTOR, CICM 👂               | < n Chulabhorn International | Colle      | ×    | s <del>ala</del> s |           |            |                     |      | $\times$ |
|-------------------------------|------------|--------------------------------------------------|------------------------------|------------|------|--------------------|-----------|------------|---------------------|------|----------|
| ← → ♂ ଢ                       | 0 🔏        | test.eptumed.com/blogTutor/appl                  | yTutor/index.php •••         | ${\times}$ | 슙    |                    | IIIN      |            | ۲                   | 11°  | ≡        |
| Appli<br>Chulabhorn I         | cati       | on For TUTOR<br>nai College of Medicine, Thammas | at University                |            |      |                    | ିଲ<br>Hom | 2          | ይ<br>Adm            | in   |          |
|                               |            |                                                  |                              |            |      |                    |           | क ।<br>रिश | ลงชื่อเช่<br>ระบบ   | h    |          |
|                               |            |                                                  |                              |            |      |                    |           |            | միր                 |      |          |
|                               |            |                                                  |                              |            |      |                    |           |            |                     |      |          |
| Applicati                     | on         | for:                                             |                              |            |      |                    |           |            |                     |      |          |
| 🥒 NL Tutor 2                  | 2019       |                                                  |                              |            | สมัด | ครเรียน            |           | คร         | เวจสอบ<br>เมือรเรีย | -    |          |
|                               |            |                                                  |                              |            |      |                    |           |            |                     |      |          |
|                               |            |                                                  |                              |            |      |                    |           |            |                     |      |          |
|                               |            |                                                  |                              |            |      |                    |           |            |                     |      |          |
|                               |            |                                                  |                              |            |      |                    |           |            |                     |      |          |
|                               |            |                                                  |                              |            |      |                    |           |            |                     |      |          |
|                               |            |                                                  |                              |            |      |                    |           |            |                     |      |          |
|                               |            |                                                  |                              |            |      |                    |           |            |                     |      |          |
|                               |            |                                                  |                              |            |      |                    |           |            |                     |      |          |
|                               |            |                                                  |                              |            |      |                    |           |            |                     |      |          |
| Copyright 2019, Chulabhorn In | nternation | al College Of Medicine                           |                              |            |      |                    | v         | ww.        | cicm.t              | u.ac | .th      |

#### 10. คลิก National License 1 และ Academic Year 2562

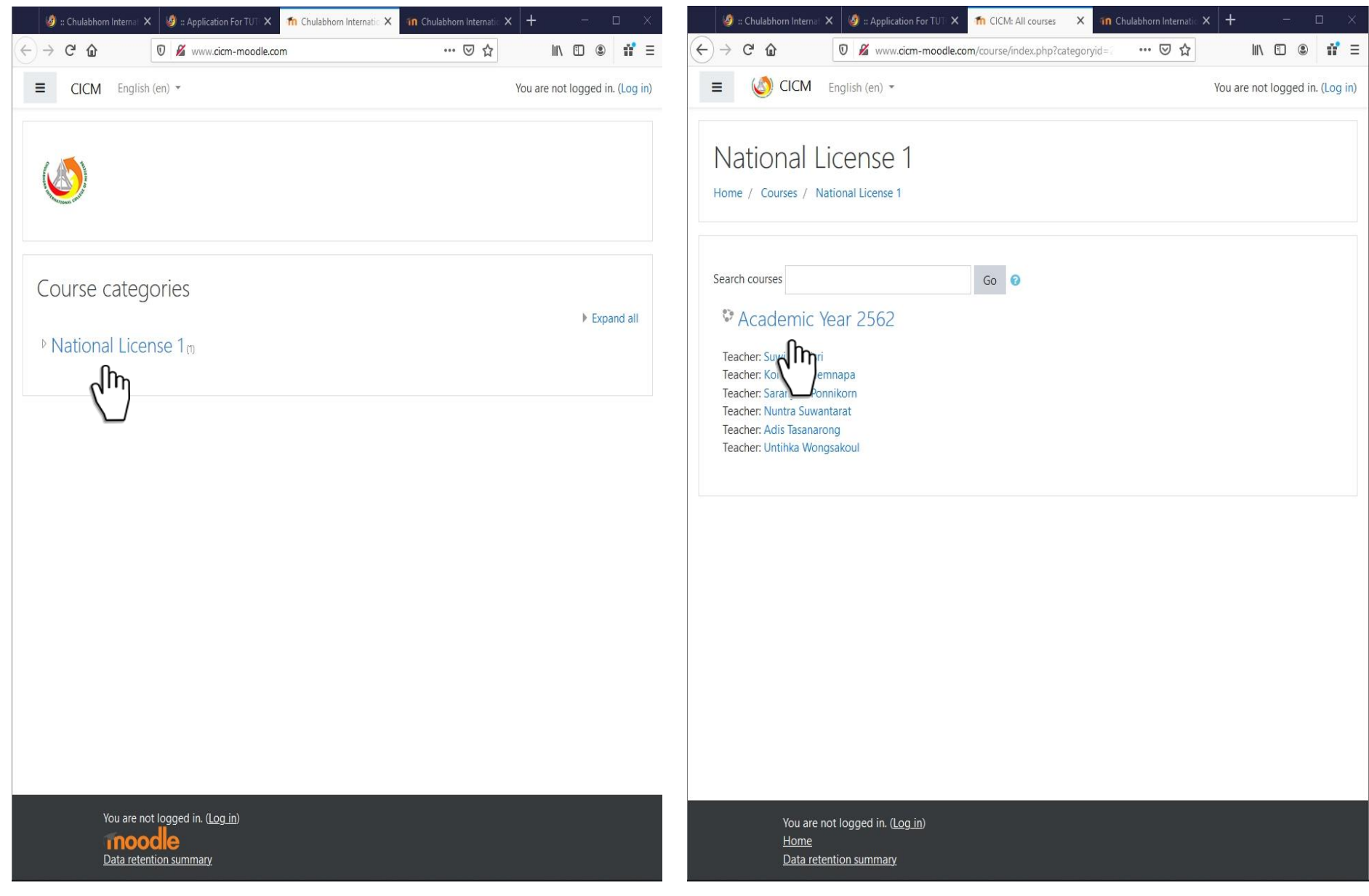

#### 11. ระบบจะให้ Log in USERNAME และ PASSWORD

| 🧭 :: Chulabhorn Internat 🗙  | 🥩 :: Application For TUTE 🗙             | 🐔 Chulabhorn Internatio 🗙                                                            | 📶 Chulabhorn Internatio 🗙                                                           |      | <br>⊐ × |
|-----------------------------|-----------------------------------------|--------------------------------------------------------------------------------------|-------------------------------------------------------------------------------------|------|---------|
| ← → ♂ ŵ                     | 👽 🔏 www.cicm-moodle.co                  | m/login/index.php                                                                    | ⊠ ☆                                                                                 | IIIX | 11° ≡   |
|                             | Test2<br>Remember userna<br>Log in<br>Ú | Forgotten y<br>password?<br>Cookies mu<br>your browse<br>Some cours<br>access<br>Log | our username or<br>st be enabled in<br>er ?<br>tes may allow guest<br>in as a guest |      |         |
| <u>Home</u><br>Data retenti | ion summary                             |                                                                                      |                                                                                     |      |         |

### 12. เมื่อทำการ Log in แล้ว ระบบจะแสดงวีดีโอการเรียนการสอนทั้งหมด

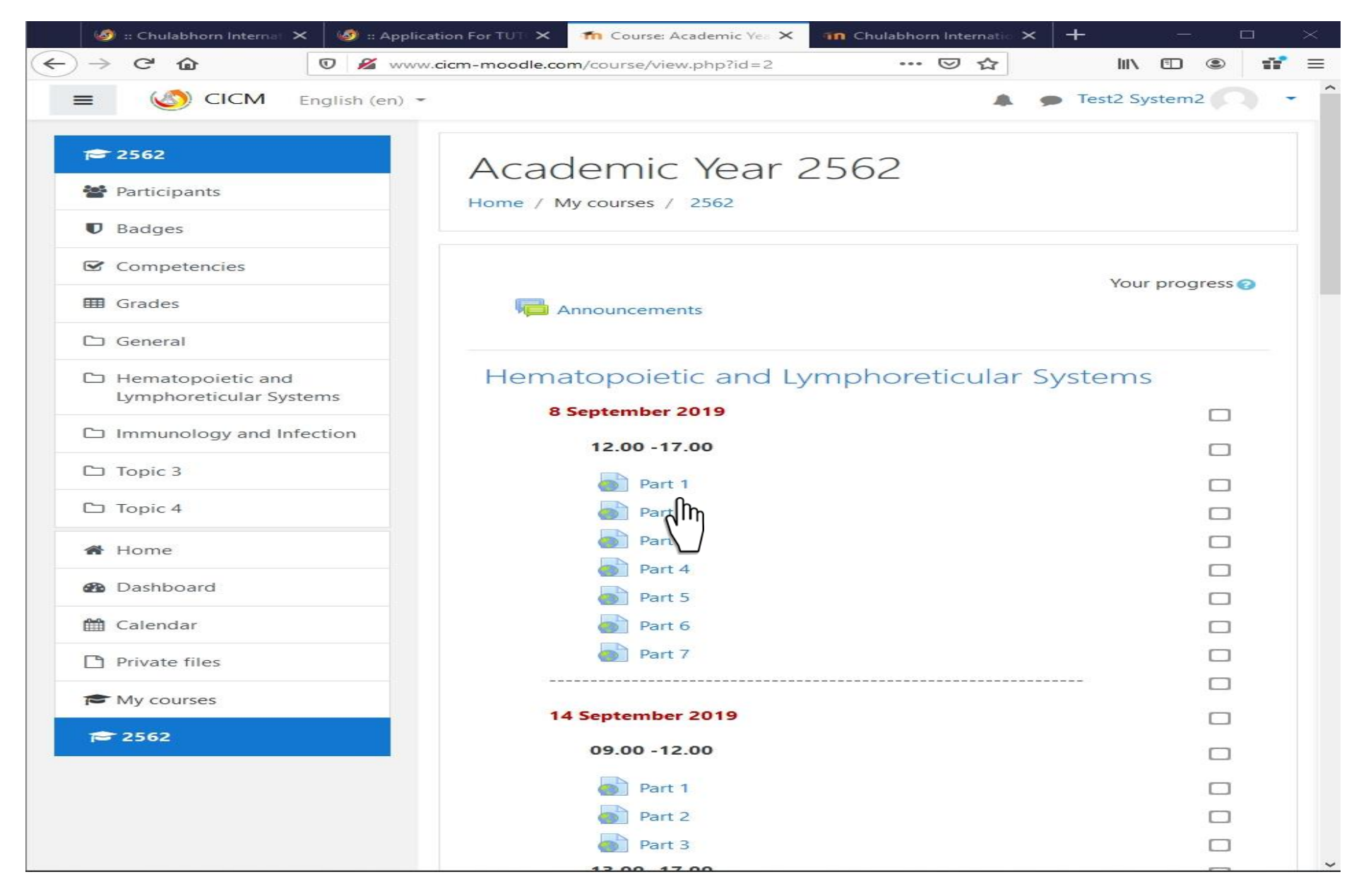

# 13. เมื่อกดเข้าเลือกวีดีโอที่ต้องการระบบจะปรากฎหน้าต่างให้ Log in ทุกครั้งที่จะเข้าดูวีดีโอ

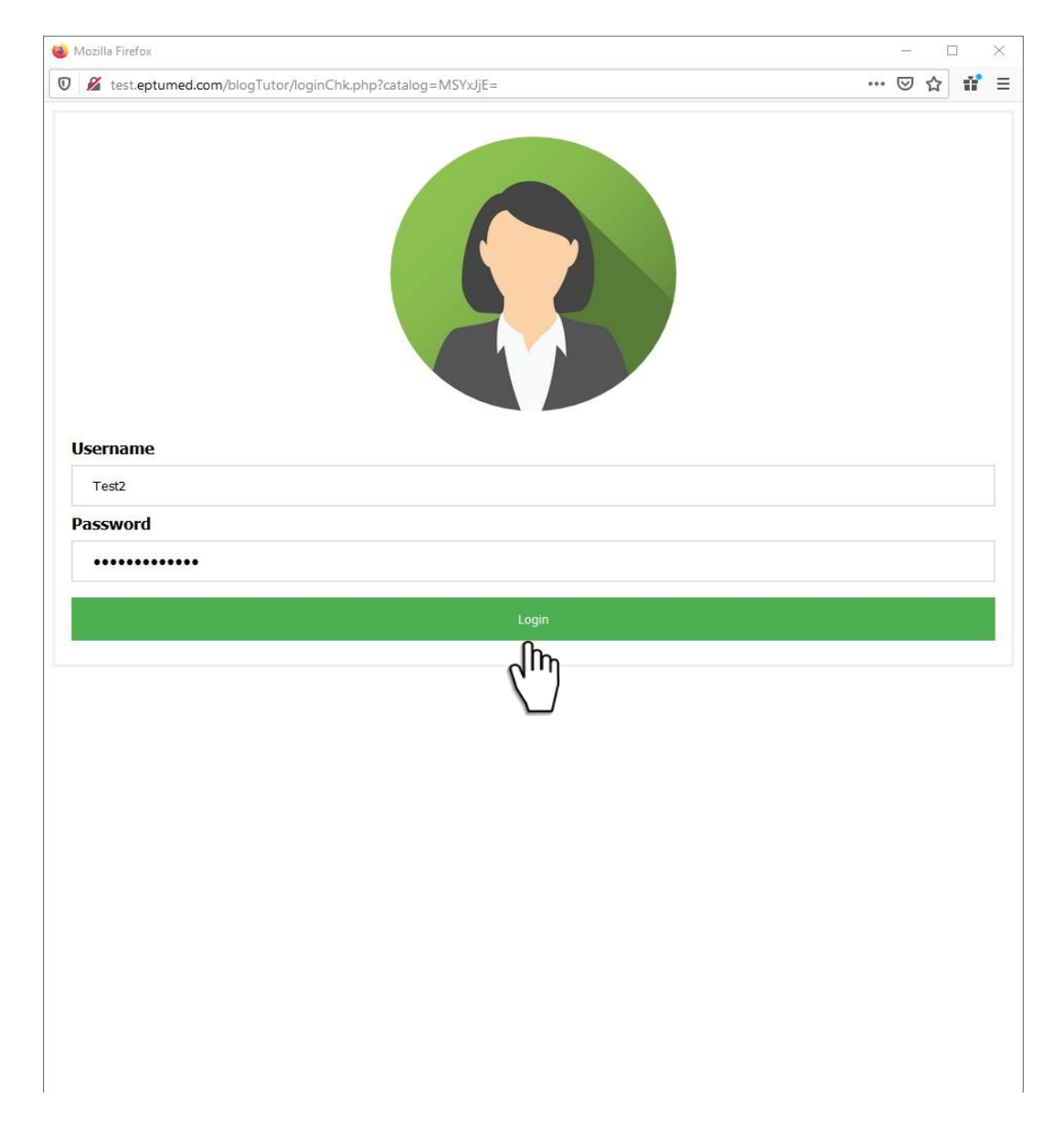